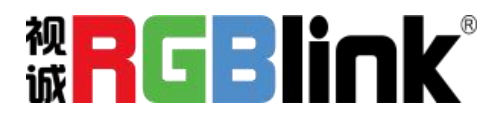

云宝

# 你的短视频创作智能体

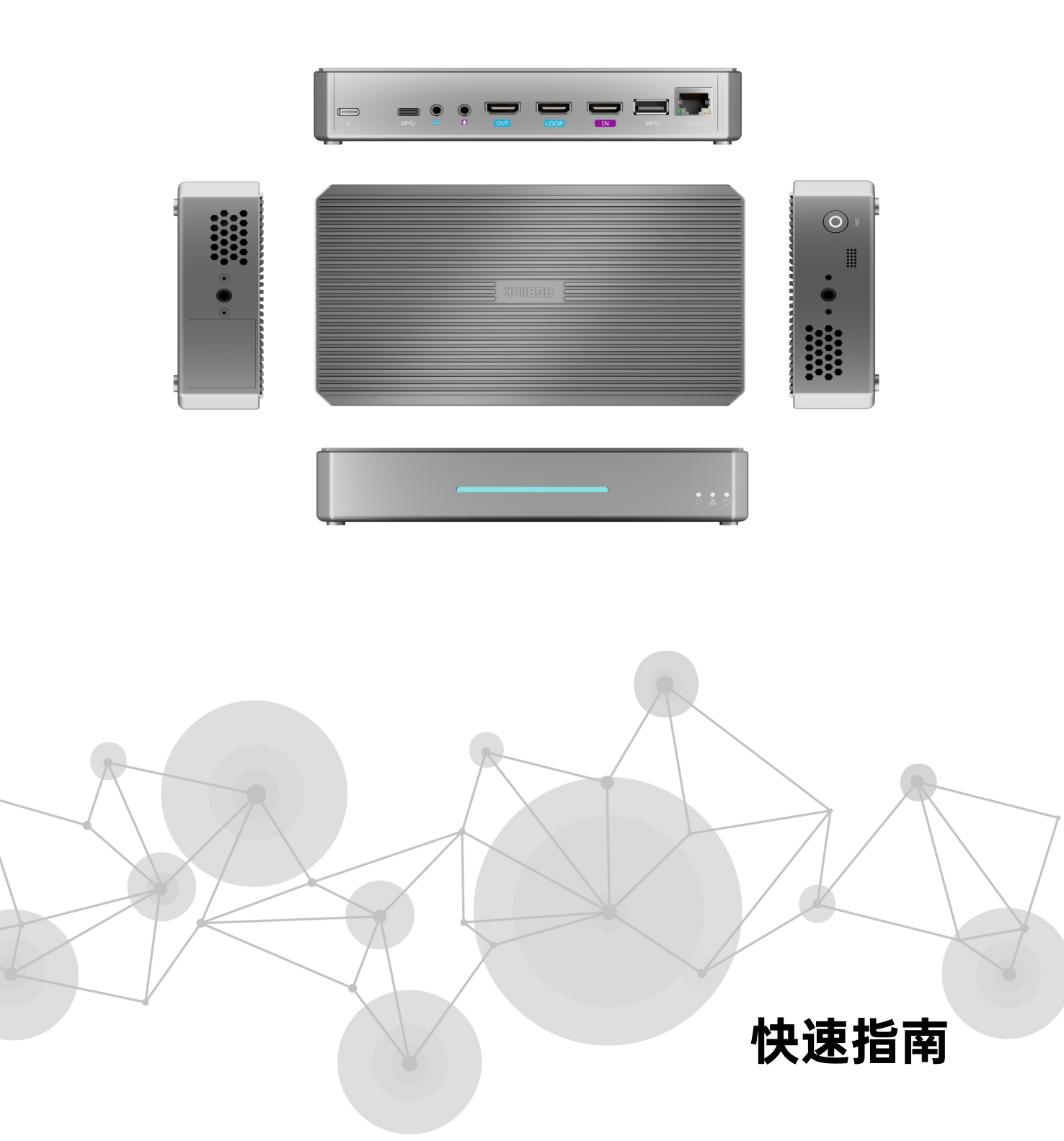

首次使用

扫描二维码获取:

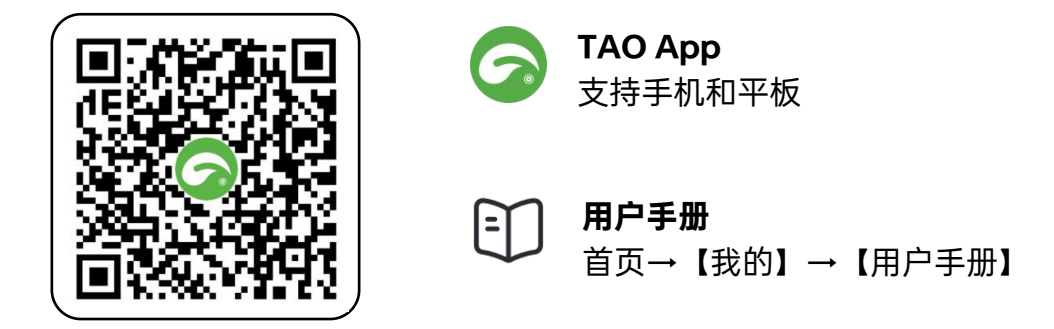

也可在系统应用商店中搜索并下载,安卓系统搜索"TAO", iOS 系统搜索"TAO RGBlink"

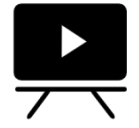

**教学视频** 轻松绑定设备, 快速掌握操作教学

https://space.bilibili.com/631483839/lists/5564106?type=season

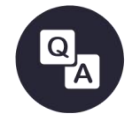

**常见问题** 操作问题速查 https://www.yuque.com/alyssa-zmsdl/uf4xtw/kbw2qngka5wflxpb

符号说明

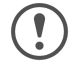

重要注意事项

### 包装清单

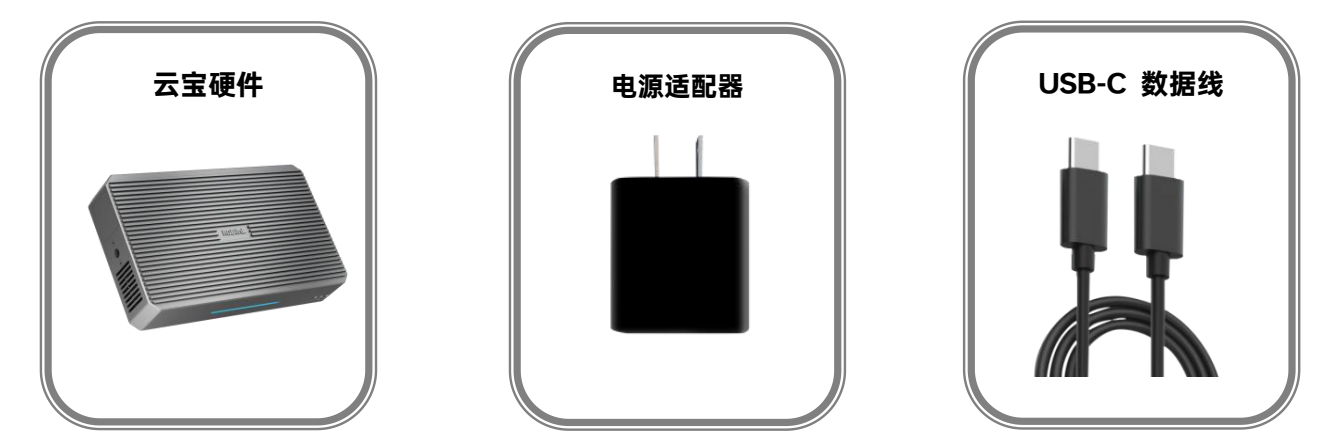

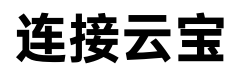

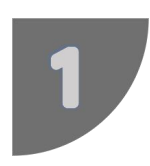

## 开机

通电即自动开机。

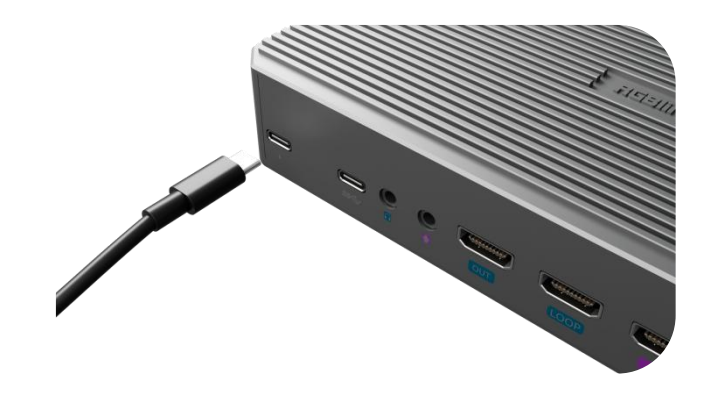

云宝使用时必须保持电源连接。

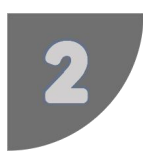

## 入网前的准备

- a. 您处在 WiFi 环境下, 有已知的 WiFi 和 WiFi 密码;
- b. 或准备有网口的网络设备, 如路由器。使用网线连接云宝的网口。

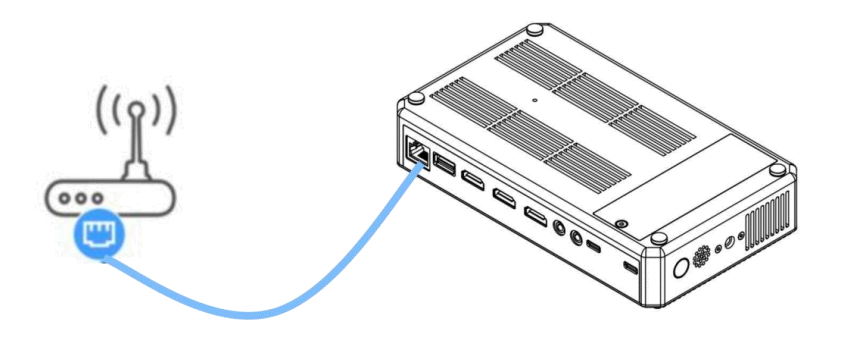

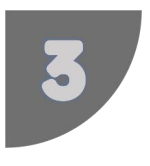

## 扫码绑定云宝

打开 TAO App → 使用手机号登录 → App 内扫描云宝机身二维码 云宝设备直连 WiFi 名称: YUNBAO+SN 码后 8 位 (SN 码可查看云宝机身)

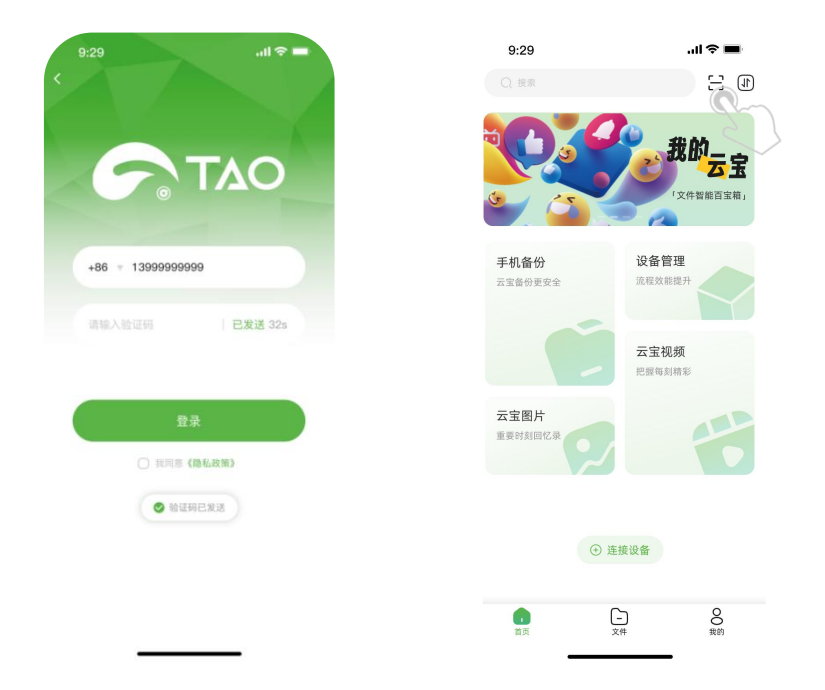

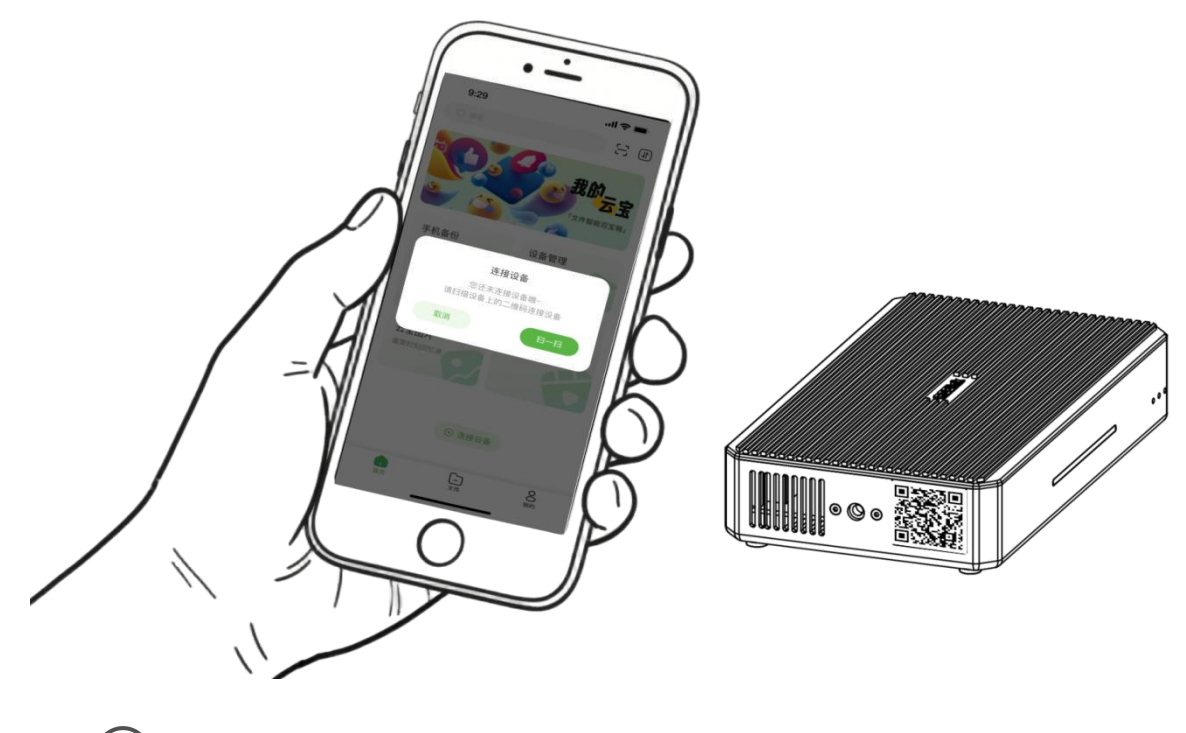

①已有 TAO 云账号,可使用注册手机号直接登录。
 ②一个 TAO 账号仅能绑定一台云宝,不支持绑定多台。

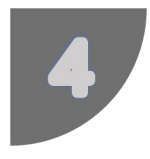

## 将云宝接入互联网

选择 WiFi→输入 WiFi 密码(云宝接入的网络需和手机 WiFi 一致)。 成功接入互联网即完成云宝的绑定。

安卓用户:

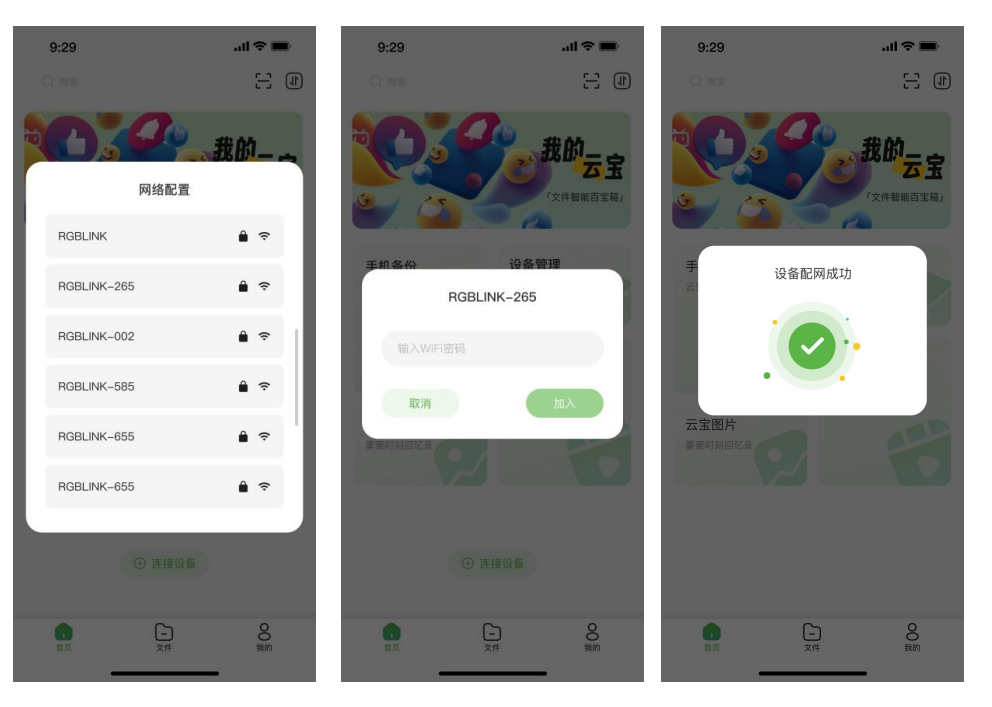

### iOS 用户:

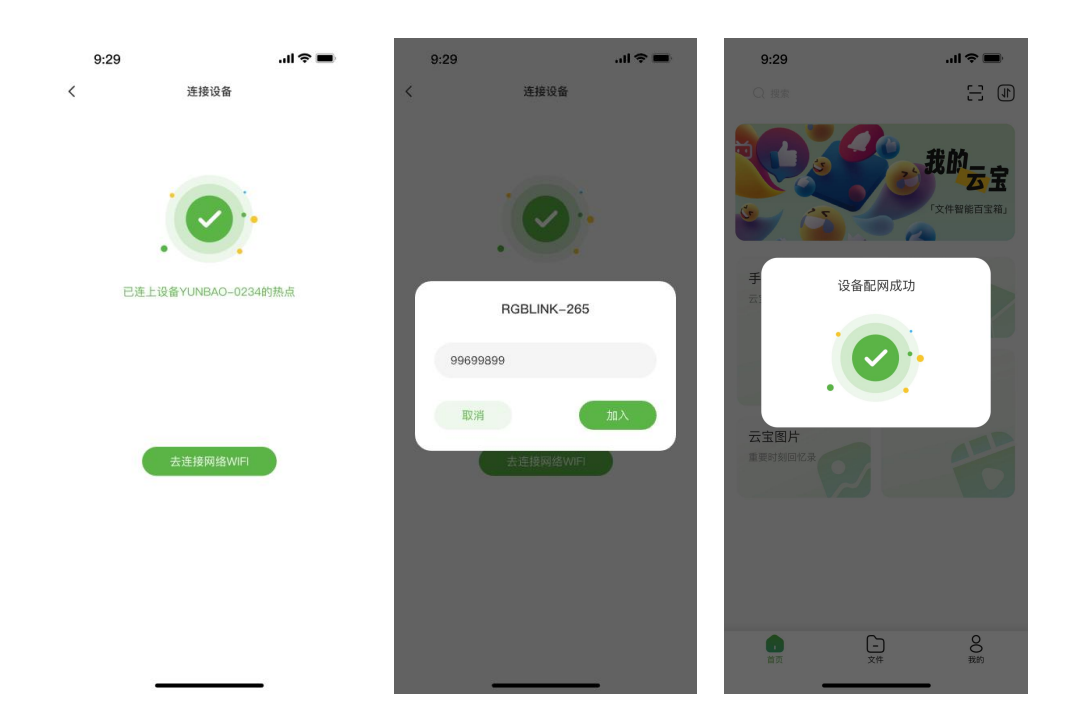

通过观察云宝机身的设备灯,可以了解当前的电源、网络和运行状态。

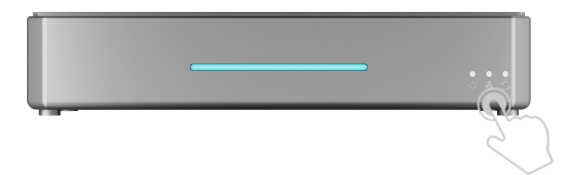

| 设备灯    | 名称 | 颜色 | 状态 | 说明                   |
|--------|----|----|----|----------------------|
|        |    |    | 常亮 | 电源已连接                |
|        | 电源 | 白色 | 闪烁 | 设备电源故障               |
|        |    |    | 熄灭 | 电源未连接或设备电源故障         |
|        | 网络 | 白色 | 快闪 | 网络正常接入               |
| ●<br>器 |    |    | 慢闪 | 网络连接异常或恢复出厂设置指示 (同时运 |
|        |    |    |    | 行灯也会闪烁)              |
|        |    |    | 熄灭 | 网络异常或未连接             |
|        |    |    | 常亮 | 设备工作正常               |
| •      | 运行 | 白色 | 闪烁 | 设备恢复出厂设置指示 (同时网络灯也会闪 |
|        |    |    |    | 次大 )                 |
|        |    |    | 熄灭 | 设备异常或未启动             |

# 使用 TAO App

## 手机备份

1. 授权云宝访问手机相册实现图库备份。

- 旋转图标:表示备份中
- 环形进度条:实时显示进度
- 点击图标:查看备份任务详情

2. 备份查看: 【云宝图片】和【云宝视频】 对应网页端【我的云宝】"Album"和"Video"

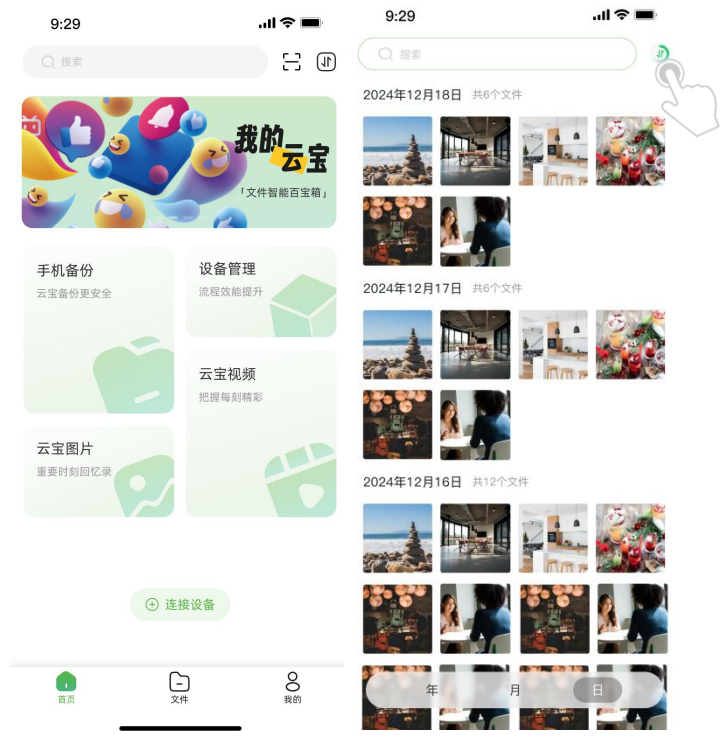

### 设备管理

首页→【设备管理】→ 设备列表 → 选择设备

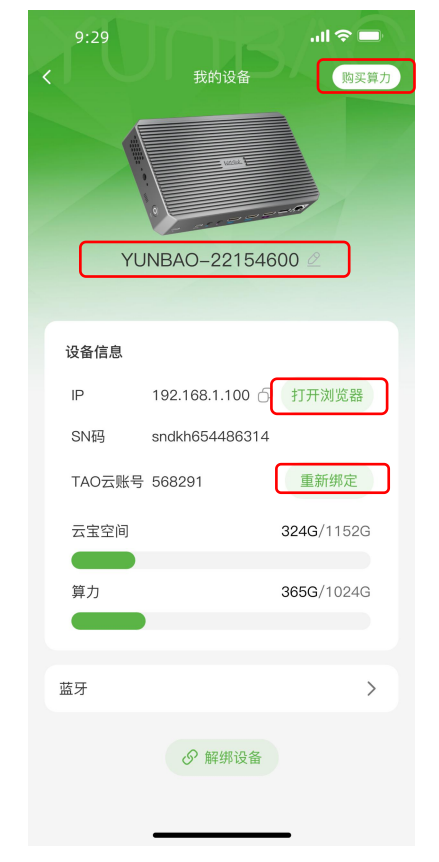

支持网页端数字人创作, 云宝基础版含 10GB 算力 可修改云宝名称 登录云宝网页端, 畅享云盘与数字人生成服务 绑定其他 TAO 云账号

# 云宝网页端

### 获取云宝网页端网址

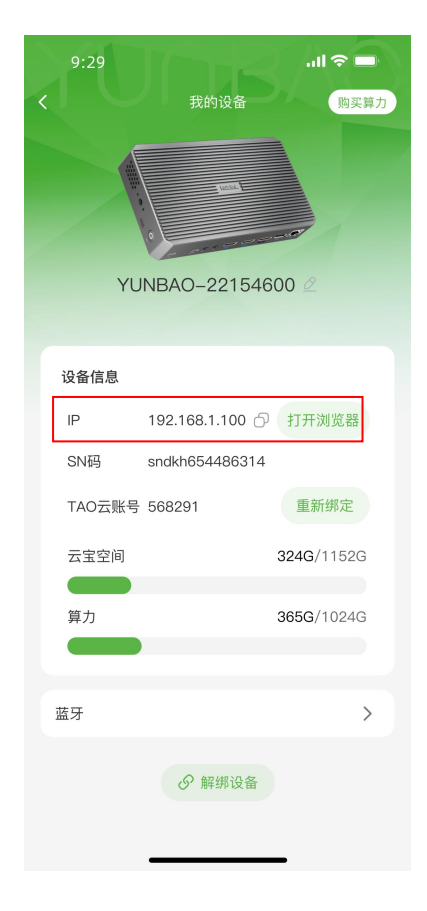

从 App:

进入 App 内的设备管理页,设备信息下的 IP 地址即为云宝网页端地址。

打开网页浏览器, 输入设备 IP 地址。或点 击【打开浏览器】跳转云宝网页端。

手机、云宝设备及网页端需保持同一网络连接。

从显示屏:

使用网线连接云宝的网口。

使用 HDMI 线连接显示屏和云宝。

显示屏将显示 ETH 地址,即为云宝的网页 端地址。

若同时连接 WiFi,显示屏也显示 WiFi 分配的 IP,也可登录网页端。

 显示屏、云宝设备及网页端需保持同一 网络连接。

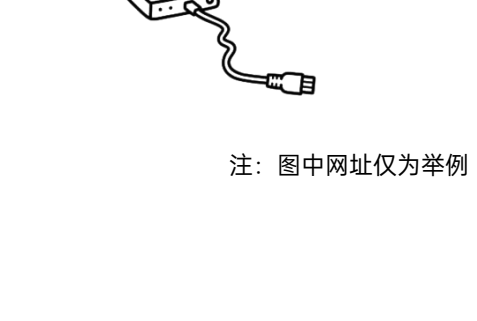

ETH: 192.168.123.192

WIFI: 192.168.123.194

SSID: test604

### 登录云宝网页端

点击登录直接进入网页端。

网页端初始账户名: admin, 初始密码: 12345678。

点击右侧头像可修改用户名和密码,获取用户手册和常见问题帮助。

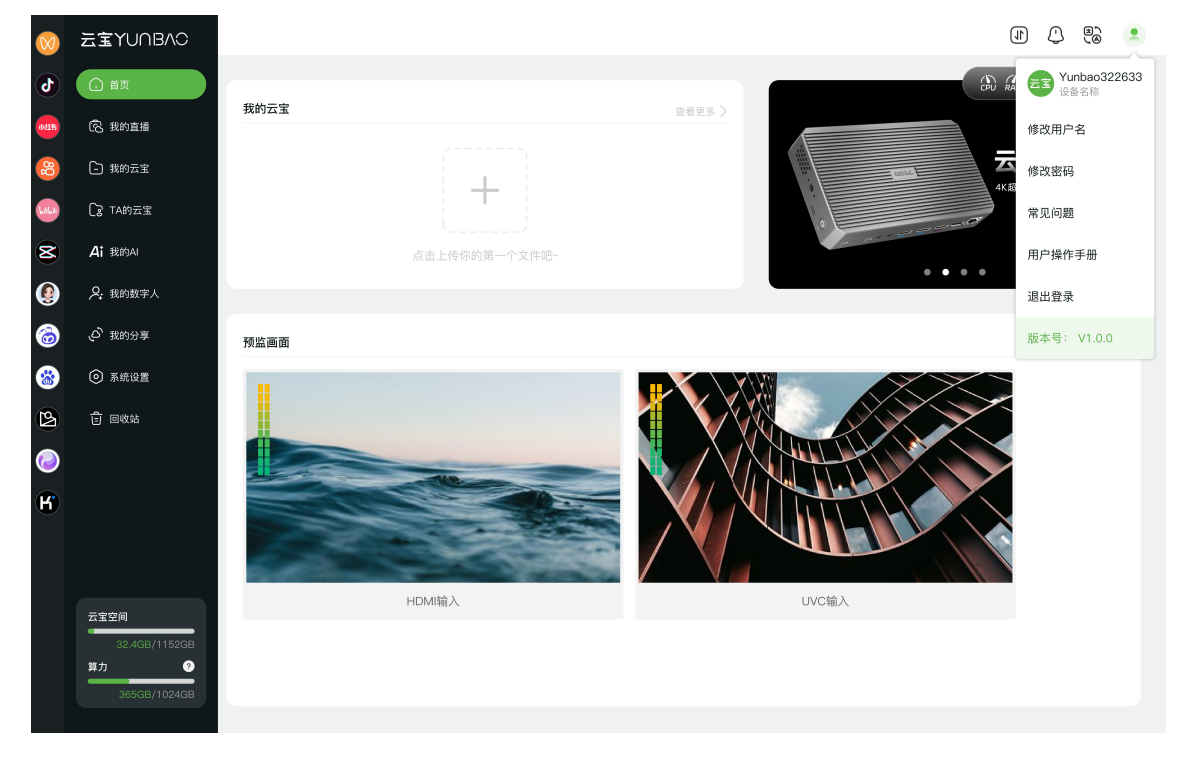

🕐 忘记修改密码需使用 SIM 取卡针插入云宝机身的复位孔,详见【<u>常见问题</u>】

采集信号

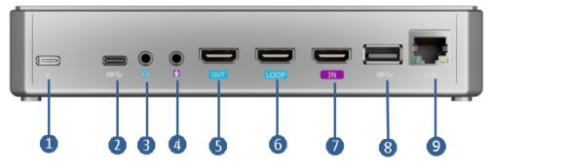

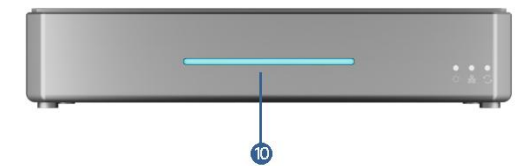

| 序号 | 接口                                | 描述                           |  |  |  |
|----|-----------------------------------|------------------------------|--|--|--|
| 1  | 电源接口                              | 支持 PD 协议,符合最低 12V/2A 的要求。    |  |  |  |
| 2  | USB-C 外接 UVC 摄像头或 UAC 音频输入。       |                              |  |  |  |
| 3  | 音频输出                              |                              |  |  |  |
| 4  | 音频输入                              | 有源音频输入,3.5mm 接口连接电脑、手机和音控台。  |  |  |  |
| 5  | HDMI 主输出口 主输出口,可切换实时输出画面。         |                              |  |  |  |
| 6  | LOOP 输出 HDMI 信号环出,可环出 HDMI 输入的信号。 |                              |  |  |  |
| 7  | HDMI 输入                           | HDMI 输入接口,可以接高清摄像头、电脑等输入源。   |  |  |  |
| 8  | USB 接口                            | 可接 USB 输入摄像头。                |  |  |  |
| 9  | 以太网接口                             | 网络连接和远程控制。                   |  |  |  |
| 10 | 日水井                               | 红色常亮:无信号状态。无 HDMI 或 UVC 信号输入 |  |  |  |
|    | <b>守尤仕</b>                        | 绿色常亮:有信号状态。有 HDMI 或 UVC 信号输入 |  |  |  |

## ① 我们向云宝至尊版用户开放 UVC 输出接口。

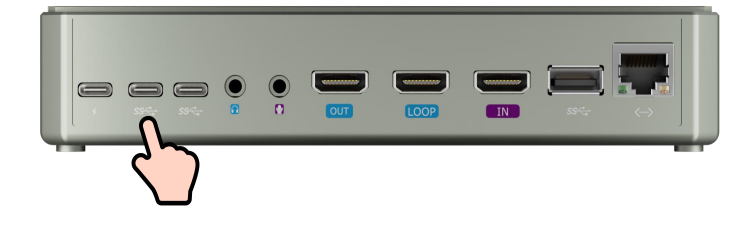

### 功能介绍

#### 侧边栏

快速访问国内外主流直播平台。

#### 我的直播

使用云宝采集音视频信号后,可在我的直播预览。

录制采集信号、真人直播、数字人直播。【系统设置】可设置录制和输出。 普通云宝用户可向一个平台推流。升级为 TAO 云会员可享多平台推流。

#### 我的数字人

在网页端根据要求上传视频,可生成真人数字人形象。可建立播放列表。 在【我的直播】中选择【内容直播】,使用数字人视频进行直播。

#### 我的云宝

云宝:

Yunbao:存放上传、手机备份及直播录制文件 Share:共享空间,供授权用户访问 其他云盘(TAO云/百度云/Dropbox):需授权后查看及分享文件至云宝 获取他人分享的共享口令后,点击页面下方的口令图标<sup>20</sup>获取文件。

#### TA 的云宝

局域网云宝状态 已授权:对方可访问您的共享空间(双方需同网络在线) 未授权:点击图标申请对方共享空间访问权限

#### 我的 AI

云宝智能 AI 具备深度思考能力, 接入 Deepseek 等主流 AI, 支持智能问答。

#### 我的分享

查看已分享的所有文件(从云宝分享至其他云盘,从其他云盘分享至云宝)。

详细功能操作指导请见用户手册。
 App: 【我的】→ 用户手册。网页端: 【个人中心】→ 用户手册

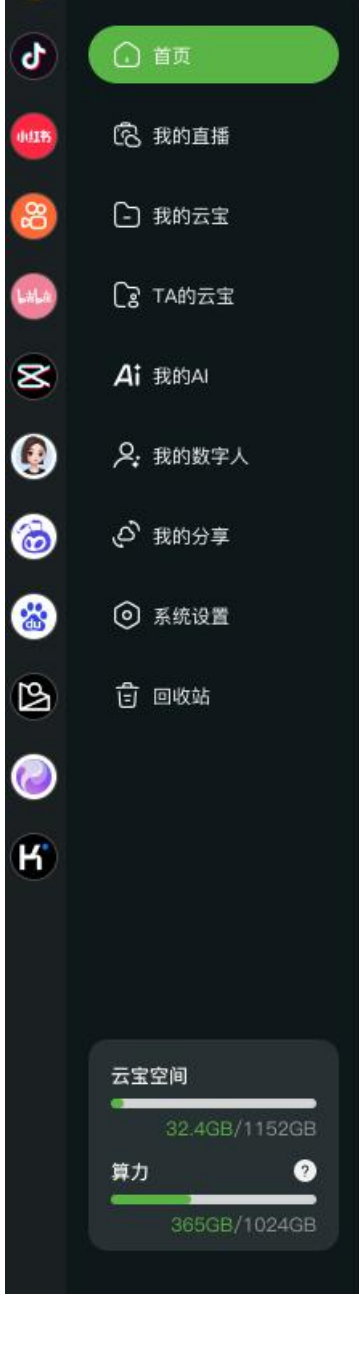

云宝YUNBAC

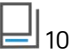

升级

## ТАО Арр

| 9.29                                                                                                    | 点击【我的】      | 获得使用指导和升级系统。 |       |               | 进入设置查看协议或注销账户 |        |         |  |
|----------------------------------------------------------------------------------------------------|-------------|--------------|-------|---------------|---------------|--------|---------|--|
|                                                                                                    | 9:29        | all 🗢 🖿      |       |               | 9:29          |        | .ıl ? 🔲 |  |
| 130***0900       用户协议       )         ① 在务中心       )         ③ 常见问题       )         ① 用户操作手册       )         ④ 在线升级       发现新版本 >                                                                                                    | 云宝YUNBAO    | (B)          | >> >> | $\rightarrow$ | <             | 设置     |         |  |
| ● 在终中心       >         ● 常见问题       >         ● 市場作手册       >         ● 在线升级       发现新版本 > <b>8 退出登录</b> ● 調査       ● 注销账号                                                                                                    | 139****9999 |              |       |               | 用户协议          |        | >       |  |
| () 住务中心       >         ② 常见问题       >         C) 用户操作手册       >         ④ 在线升级       发现新版本 >         ③ 在线升级       发现新版本 >                                                                                                    |             |              |       |               | 隐私政策          |        | >       |  |
| ● 常见问题       >         ● 用户操作手册       >         ● 在线升级       发现新版本 >         ● 這出登录                                                                                                    | (♪) 任务中心    | >            |       |               |               |        |         |  |
| □ 用户操作手册       >         ◎ 在线升级       发现新版本 >         ● 選出登录       ●. 注销账号                                                                                                    | ⊙ 常见问题      | >            |       |               |               |        |         |  |
| <ul> <li>▲ 在线升级 发现新版本 &gt;</li> <li>▲ 退出登录</li> <li>▲ 退出登录</li> <li>▲ 正式</li> <li>★ 正式</li> <li>★ 正式</li> </ul>                                                                                                    | ① 用户操作手册    | >            |       |               |               |        |         |  |
| 8 週出登录<br>発 注销账号<br>正<br>文年<br>文年                                                                                                    | @ 在线升级      | 发现新版本 >      |       |               |               |        |         |  |
| 8 退出登录<br>                                                                                                    |             |              |       |               |               |        |         |  |
| <ul> <li>2 退出登录</li> <li>2 退出登录</li> <li>2 注销账号</li> <li>3 近<br/>文件         文件         ●         ●         ●         ●         ●         ●         ●         ●         ●         ●         ●         ●         ●         ●         ●         ●         ●         ●         ●         ●         ●         ●         ●         ●         ●         ●         ●         ●         ●         ●         ●         ●         ●         ●         ●         ●         ●         ●         ●         ●         ●         ●         ●         ●         ●         ●         ●         ●         ●         ●         ●         ●         ●         ●         ●         ●         ●         ●         ●         ●         ●         ●         ●         ●         ●         ●         ●         ●         ●         ●         ●         ●         ●         ●         ●         ●         ●         ●         ●         ●         ●         ●         ●         ●         ●         ●         ●         ●         ●         ●         ●         ●         ●         ●         ●         ●         ●         ●         ●         ●         ●         ●         ●         ●         ●         ●         ●         ●         ●         ●          ●         ●         ●</li></ul> |             |              |       |               |               |        |         |  |
| 8 退出登录     2 注销账号       1 面页     上子       文件     1                                                                                                    |             |              |       |               |               |        |         |  |
| 8 退出登录     8 注销账号       1 百页     1 元<br>文作                                                                                                    |             |              |       |               |               |        |         |  |
|                                                                                                    | 8 退出        | 證录           |       |               |               | 舄 注销账号 |         |  |
|                                                                                                    | <u> </u>    |              |       |               |               |        |         |  |
|                                                                                                    | (<br>首页 文件  | H Ch         |       |               |               |        |         |  |
|                                                                                                    |             | $\sim$       |       |               |               |        |         |  |

## 网页端

进入【系统设置】, 【系统升级】栏会显示当前最新版本, 点击【开始下载】升级系统。

| $\odot$ | 云宝YUNBAC       |                                             |               |
|---------|----------------|---------------------------------------------|---------------|
| 6       |                |                                             |               |
| 015     |                | 直播编码设置                                      | 保存            |
| 8       |                | 格式 H264 ~ 分辨率 1920X1080P30 ~ 码率 2Mbps(较低氟质) | *)            |
| •       | Cg TA的云宝       |                                             |               |
| 8       |                | 或割類的设置                                      | 保存            |
| ۲       |                | 格式 H264 → 分辨率 3840X2160P60 → 研率 8Mbps(超高面质) | ~             |
|         | の 我的分享         | HDMI厌集非容设置                                  | 保存            |
| B (     | ◎ 系統设置 •       |                                             |               |
| 0       |                |                                             |               |
| К       |                | 风扇                                          |               |
|         |                |                                             |               |
|         |                | 10-1000 THE THE                             | Inter Sector  |
|         | 4.59GB/94.40GB | 而/ 观点 养劲力致                                  | 版本号: V2.1.0.2 |
|         | 第九 🕗           | 恢复出厂设置 发现新版本: V2.1.0.3                      | 开始下载          |
|         | 4.43GB/97.66GB |                                             |               |

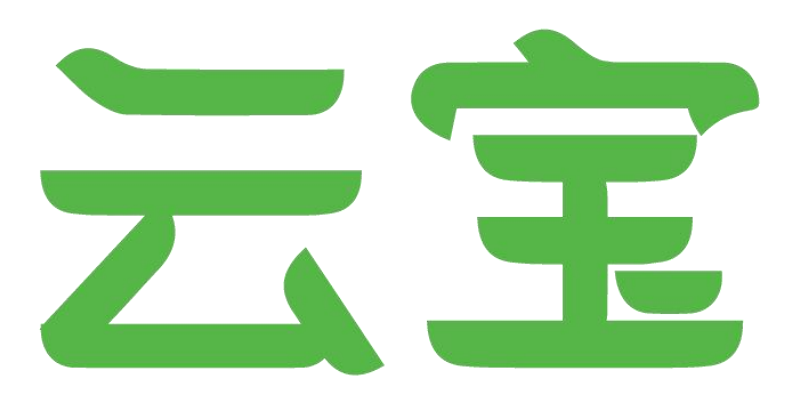

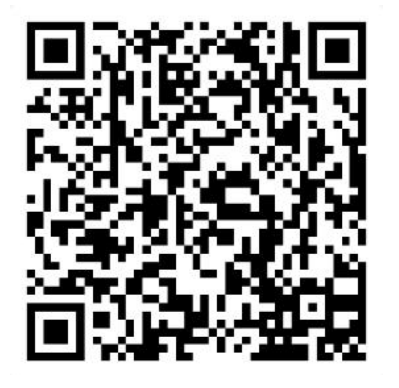

### 厦门视诚科技有限公司

- **电话:** +86-592-5771197
- **传真:** +86-592-5788216
- **客服热线:** 4008-592-315
- 网站: http://www.rgblink.cn
- E-mail: support@rgblink.com
- 地址: 厦门火炬高新区新科广场 3 号楼坂上社 37-3 号 6 层

©2025 最终解释权归视诚科技所有